<u>Hybrid and Remote Work Arrangements</u> begin with the employee requesting their arrangement in Workday. If your employee has not done so, please refer them to the **Job Aid - Hybrid and Remote Work Arrangement** to begin the process.

This job aid includes step-by-step instructions to assist staff and managers in navigating the following work arrangement request processes in Workday:

- Remote Arrangements continue to Page 2
- Hybrid-Flexible continue to Page 5
- Hybrid continue to Page 5

# For all Arrangement Types – Manager Inbox Task

Once your employee has submitted their Hybrid and Remote Work Arrangement request, you will receive an inbox task.

Select the "Request Hybrid and Remote Work Arrangement" task in your inbox.

| Awaiting | y Your Action                               |  |
|----------|---------------------------------------------|--|
|          | Request Hybrid and Remote Work Arrangement: |  |
|          | Inbox - 10 minute(s) ago                    |  |

Review the arrangement details and select 'Approve', 'Send Back' or 'Deny'.

| <b>Review</b> Request Hybrid and Remote Work Arrangement:   | ☆ | ŝ | e. |
|-------------------------------------------------------------|---|---|----|
| 17 minute(s) ago - Effective 09/08/2022                     |   |   |    |
| For Manager,                                                |   |   |    |
| Overall Process Request Hybrid and Remote Work Arrangement: |   |   |    |
| Overall Status In Progress                                  |   |   |    |
| Details to Review                                           |   |   |    |
| Worker                                                      |   |   |    |
| Start Date 09/08/2022                                       |   |   |    |
| Proposed End Date * 06/30/2023                              |   |   |    |
| Position Manager,                                           |   |   |    |
| Details                                                     |   |   |    |
| Type Remote > Off-Campus Deny Cancel                        |   |   |    |
| Approve Send Back Add Approvers                             |   |   |    |

## Arrangement Type: Remote

If your employee requests a Remote Work Arrangement additional steps and approvals are required in accordance with the Hybrid and Remote Work Policy. The arrangement is not final until approval has been documented and all electronic signatures on the agreement are complete.

Click the 'To Do' task from the pop-up

Select the 'Complete Remote Exception Request' task from your inbox

| Suc | cess! Event approved                                   | × | Awaiting | g Your Action                                                                                                    |   |
|-----|--------------------------------------------------------|---|----------|----------------------------------------------------------------------------------------------------|---|
|     | ext   Complete Remote Work Exception<br>est<br>Details |   | Ē        | Complete Remote Work Exception Request: Request Hybrid and<br>Remote Work Arrangement:<br>Inbox - 1 minute(s) ago | d |

or

#### Click 'Create Request'.

| Complete To          | DO Complete Remote Work Exception Request                                                                                                    | ☆               | XIII              | PDF                   | Ś                | ,,⊮<br>א   |
|----------------------|----------------------------------------------------------------------------------------------------|-----------------|-------------------|-----------------------|------------------|------------|
| 4 minute(s) ago - Ef | fective 09/12/2022                                                                                                    |                 |                   |                       |                  |            |
| For                  | Manager,                                                                                                    |                 |                   |                       |                  |            |
| Overall Process      | Request Hybrid and Remote Work Arrangement:                                                                                                    |                 |                   |                       |                  |            |
| Overall Status       | In Progress                                                                                                    |                 |                   |                       |                  |            |
| Instructions         | Your employee has requested a fully remote work arrangement.<br>are considered exceptions under the Hybrid and Remote Work p<br>additional approval. | Remo<br>olicy a | te wor<br>and the | rk arra<br>erefore    | ngeme<br>e requi | ents<br>re |
|                      | Please click the Create Request button below and select the Rep<br>the list.                                                                         | note V          | Vork E            | xcepti                | on froi          | m          |
|                      | Once the exception request is approved or denied, you will need to continue processing your employee's remote work arrangement                       | to sub<br>ent.  | omit th           | nis tas               | k in ord         | der        |
|                      | DO NOT SUBMIT this task until AFTER the exception request is                                                                                         | appro           | ved o             | r <mark>deni</mark> e | ed.              |            |
| Create Requ          | lest                                                                                                    |                 |                   |                       |                  |            |
| Submit               | Save for Later Close                                                                                                    |                 |                   |                       |                  |            |

Select 'Remote Work Exception Request'.

|                |                                    | ×  |
|----------------|------------------------------------|----|
| Create Reque   | st                                 |    |
| Request Type * | K Remote Work Exception<br>Request | := |
|                |                                    |    |

#### Remote Work Exception Request

| Complete all required questions.                                                                                                    | Remote work arrangements are an exception under the Hybrid and Remote Work Policy.                                                                                                    |
|----------------------------------------------------------------------------------------------------|----------------------------------------------------------------------------------------------------|
| <ul> <li>Important Notes</li> <li>(1) On Behalf Of: <ul> <li>If this request is for a current employee, enter their name in the field</li> <li>If you are recruiting for an open position</li> </ul> </li> </ul> | Any remote work arrangement involving work that will be fully performed at an off-site location must be approved as indicated below. Remote work requests are based on:  • the strategic needs of the college, or department; • staff recruitment or retention needs; • tax, legal, and compliance considerations  IMPORTANT NOTES: On Behalf Of field • If this request is for a current employee enter their name in the field |
| leave the field blank                                                                                                    | If you are recruiting for an open position, leave the field blank On Behalf Of                                                                                                    |
| <ul> <li>(2) Employee State:</li> <li>If 'Other' is selected you will be prompted to specify the city and state</li> </ul>                                                                                       | Please specify the position you would like to make remote.<br>(Required)                                                                                                    |
| <ul> <li>(3) Recruiting and Outside Approved States:</li> <li>If 'Yes' is selected you will need to provide additional information.</li> </ul>                                                                   | Does this exception request comply with RISD's philosophy and division plans related to remote work? (Required) Ves No Is the nature of the position, the core responsibilities, and the employee's ability to work in a self-directed manner suitable for remote work? (Required)                                                                                                    |
| Click 'Submit'.                                                                                                    | (required) Ves No                                                                                                    |
| The exception request will be routed to the Cabinet,<br>Human Resources and the PRC if it is outside of RISD<br>approved states.                                                                                 | Is the employee located in one of the approved states listed below? If not, select Other. (2) Connecticut Maine Massachusetts New Hampshire New York Rhode Island Vermont Other                                                                                                    |
|                                                                                                    | How does the proposed remote work arrangement contribute to and support RISD's strategic plan?<br>(Required)                                                                                                    |
|                                                                                                    | How will remote work impact the operational needs and services provided by the department and on the quality and consistency of service to stu-<br>dents, campus partners and other constituencies?<br>(Required)                                                                                                    |
|                                                                                                    | Are you recruiting for an open position and want to hire an individual outside of RISD's approved states? (3)<br>At the present time, staff members may be approved for remote work in Connecticut, Maine, Massachusetts, New Hampshire, New York, Rhode<br>Island and Vermont.<br>(Required)<br>Yes<br>No                                                                                                    |

A Workday notification will be sent once all approvals are complete.

| Notifications                                                                                                    |                                                                                                    |
|----------------------------------------------------------------------------------------------------|----------------------------------------------------------------------------------------------------|
| Viewing: All  Viewing: All  Vi | Request Process : Remote Work Exception Request :                                                                                                    |
| Request Process : Remote Work Exception Request                                                                                                    | Image: Control of the second second secon |

From your inbox, select the 'Hybrid and Remote Work Arrangement' that was approved for Remote Work.

| Awaiting | y Your Action                                                                                                    |   |
|----------|----------------------------------------------------------------------------------------------------|---|
| Ē        | Complete Remote Work Exception Request: Request Hybrid an<br>Remote Work Arrangement:<br>Inbox - 1 minute(s) ago | d |

Click 'Submit'.

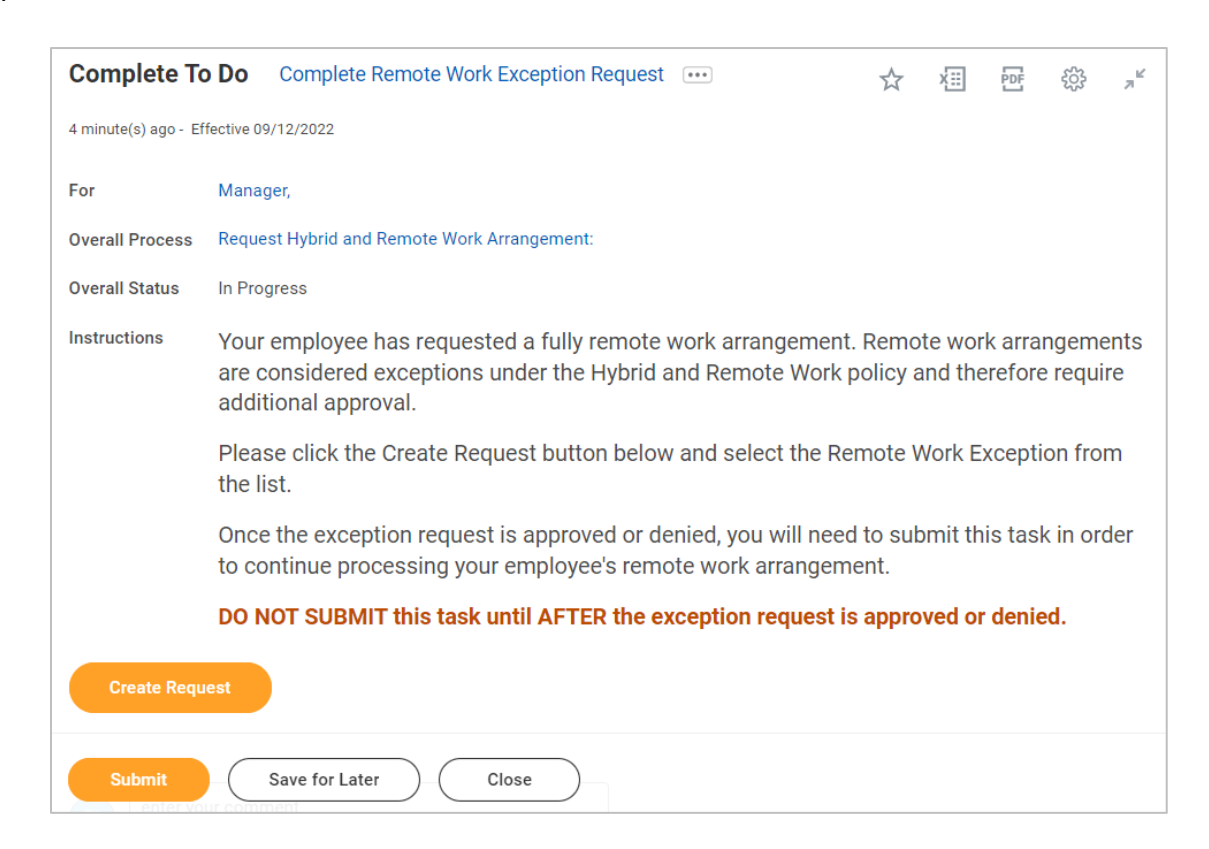

The task will be routed to Human Resources once submitted.

Once all approvals are complete the Document Signature process will begin. (Continue to page 6 for further instructions.)

# Arrangement Type: Hybrid-Flexible or Hybrid

After the Hybrid-Flexible or Hybrid Arrangement request has been approved, the task will go to Human Resources for further processing.

Select the 'Request Hybrid and Remote Work Arrangement' task in your inbox.

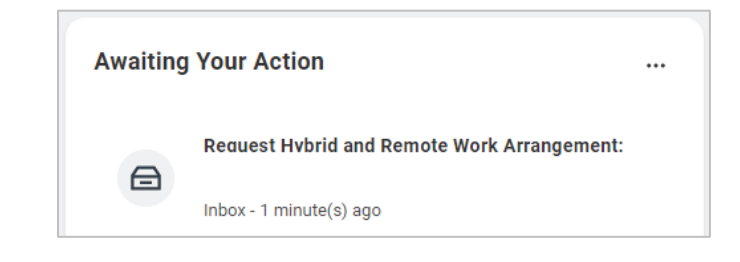

Review the arrangement details and select 'Approve', 'Send Back' or 'Deny'.

| Review Req             | uest Hybrid and Remote Work Arrangement:    | <br>☆ | Ş | e. |
|------------------------|---------------------------------------------|-------|---|----|
| 1 minute(s) ago - Effe | ctive 09/09/2022                            |       |   |    |
| For                    | Manager,                                    |       |   |    |
| Overall Process        | Request Hybrid and Remote Work Arrangement: |       |   |    |
| Overall Status         | In Progress                                 |       |   |    |
| Details to Revi        | ew                                          |       |   |    |
| Worker                 |                                             |       |   |    |
| Start Date             | 09/09/2022                                  |       |   |    |
| Proposed End Date      | * 06/30/2023                                |       |   |    |
| Position               | Manager,                                    |       |   |    |
| Details                |                                             |       |   |    |
| Туре                   | Hybrid > Set # of on-campus days per week   |       |   |    |
| Days per Week          | 2                                           |       |   |    |
| Days of the Week       | Wednesday<br>Thursday<br>Cancel             |       |   |    |
| Approve                | Send Back Add Approvers                     |       |   |    |

The task will be routed to Human Resources once submitted.

Following approval of a hybrid or remote work request, the Document Signature process will begin.

## **Document Signature Process**

Once your employee has signed their Hybrid and Remote Work Agreement, you will be notified to sign the document.

Select the 'Request Hybrid and Remote Work Arrangement' task in your inbox.

| Awaiting | y Your Action                               |  |
|----------|---------------------------------------------|--|
| A        | Request Hybrid and Remote Work Arrangement: |  |
|          | Inbox - 1 minute(s) ago                     |  |

Click the 'E-sign by Adobe Sign' button.

| Print Generated Document                                                                                                    | ☆                      | XII                   | PDF                      | ş                      | с <sup>а</sup> – |
|----------------------------------------------------------------------------------------------------|------------------------|-----------------------|--------------------------|------------------------|------------------|
| Review Documents for Request Hybrid and Remote Work Arrangement:                                                                                                    |                        |                       |                          |                        |                  |
| 5 minute(s) ago - Effective 09/09/2022                                                                                                    |                        |                       |                          |                        |                  |
| Documents                                                                                                    |                        |                       |                          |                        |                  |
| On this page, you can only download the original, unsigned version of the document.                                                                                                    |                        |                       |                          |                        |                  |
| Document Hybrid and Remote Work Agreement 2022-09-09.pdf                                                                                                    |                        |                       |                          |                        |                  |
| Click the below button to e-sign. Please note that when signing documents you will be leaving Workday Service. You may need to status of the documents to be updated in Workday before you can submit the Inbox task. Please wait until you are redirected to V | wait a fe<br>Vorkday b | w second<br>efore you | ls for the<br>I close yo | signature<br>our brows | er.              |
| E-sign by Adobe Sign                                                                                                    |                        |                       |                          |                        |                  |
| E-sign by Adobe Sign                                                                                                    |                        |                       |                          |                        |                  |

From there, you will be directed to Adobe Acrobat Sign.

Read the Hybrid and Remote Work Agreement and click 'Start' to move to signature area or scroll to end of document.

| Review Documents for Request Hybrid and Remote Work Arrangement:                                                                                                    | Next required field 1                                                                                                    |
|----------------------------------------------------------------------------------------------------|----------------------------------------------------------------------------------------------------|
| Review Documents for Request Hybrid and Remote Work Arrangement:                                                                                                    | Next required field                                                                                                    |
|                                                                                                    |                                                                                                    |
|                                                                                                    |                                                                                                    |
|                                                                                                    |                                                                                                    |
|                                                                                                    |                                                                                                    |
| Hybrid and Remote Work Agreement                                                                                                    |                                                                                                    |
|                                                                                                    |                                                                                                    |
| The Hybrid and Remote Work Agreement defines the details of the hybrid or remote work arrangement, including specifics about                                                                                                    |                                                                                                    |
| where, and when work will be performed. Arrangements are only considered approved when this agreement signed by both the<br>staff member and supervisor and recorded in Workday. This agreement does not alter the at-will nature of employment, or, if |                                                                                                    |
| applicable, relinquish or modify Management Rights pursuant to a Collective Bargaining Agreement.                                                                                                    |                                                                                                    |
| Staff and their supervisors are encouraged to discuss their needs and to work together to develop the best possible                                                                                                    |                                                                                                    |
| arrangements that consider the guiding division philosophy; department/operational needs; and the preferences of the staff<br>member. Following a discussion between the supervisor and staff member, completion of this Agreement formalizes the       |                                                                                                    |
| expectations and details of the hybrid or remote work arrangement.                                                                                                    |                                                                                                    |
|                                                                                                    |                                                                                                    |
| Staff Member Name.                                                                                                    |                                                                                                    |
| $\wedge$ $\downarrow$ $1/2$ $\mid$ $\Theta$ $\oplus$ $4$                                                                                                    | ×                                                                                                    |
| © 2022 Adobe. All rights reserved. Terms Consumer D                                                                                                    | isclosure Trust Cookie preferences                                                                                                    |
|                                                                                                    |                                                                                                    |
|                                                                                                    |                                                                                                    |
|                                                                                                    | Hybrid and Remote Work Agreement defines the details of the hybrid or remote work arrangement, including specifics about where work when work will be performed. Arrangements are only considered approved when this agreement signed by both the splicable, relinquish or modify Management Rights pursuant to a Collective Bargaining Agreement.  Staff and their supervisors are encouraged to discuss their needs and to work together to develop the best possible methers, encluding division philosophy, department/operational needs, and the preferences of the staff member. Following a discussion between the supervisor and staff member, completion of this Agreement formalizes the supervisors and details of the hybrid or remote work arrangements.  Staff Member Name. |

Your employee's signature will be on the document.

To sign the document, click in the highlighted area (\*Click here to sign)

| otions 🗸            | Revie                                                                                                    | w Documents for Request Hybrid and Remote Work Arrangem | Next required field 1                        |
|---------------------|----------------------------------------------------------------------------------------------------|---------------------------------------------------------|----------------------------------------------|
|                     | THAT I AM NOT ABLE TO CHANGE THE LOCATION WHERE REMOTE WORK IS PERFORMED WITHOUT OBTAINING<br>ADVANCE APPROVAL FROM MY DIRECT SUPERVISOR AND HUMAN RESOURCES. I UNDERSTAND AND<br>ACKNOWLEDGE THAT I MUST COMPLY WITH ALL OF RISD'S RULES, POLICES, PRACTICES, PERFORMANCE<br>EXPECTATIONS AND INSTRUCTIONS AND THAT THE FAILURE TO DO SO MAY RESULT IN PRECLUSION FROM<br>REMOTE OR HYBRID WORK AND/OR DISCIPLINARY ACTION, UP TO AND INCLUDING TERMINATION. |                                                         |                                              |
|                     | <u>Test: Employee</u><br>batestaa (a. Serona (a.<br>Employee                                                                                                    | Sep 9, 2022                                             |                                              |
| Next                | *Click here to sign                                                                                                    | Sep 9, 2022                                             |                                              |
|                     | Manager<br>Human Resources                                                                                                    |                                                         |                                              |
|                     |                                                                                                    | ↑ ↓ <u>2</u> /2   ⊖ ⊕ <b>±</b>                          | ×                                            |
| inguage English: US | ~                                                                                                    | © 2022 Adobe. All rights reserved. Terms                | Consumer Disclosure Trust Cookie preferences |

Your name will automatically appear in the text box. Click 'Apply' to use the defaulted signature or, if necessary, edit your name then click 'Apply'.

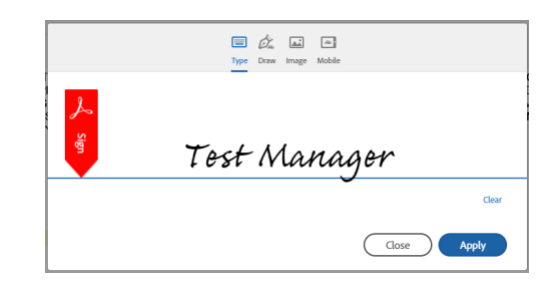

Click the 'Click to Sign' button at the bottom to complete your signature.

| Options 🗸 | Review Documents for Request Hybrid and Remote Work Arrangem                                                                                                    |                           | Required fields completed 🥑 |
|-----------|----------------------------------------------------------------------------------------------------|---------------------------|-----------------------------|
|           | THAT I AM NOT ABLE TO CHANGE THE LOCATION WHERE REMOTE WORK IS PERFORMED WITHOUT OBTAININ<br>ADVANCE APPROVAL FROM MY DIRECT SUPERVISOR AND HUMAN RESOURCES I UNDERSTAND AND<br>ACKNOWLEDGE THAT I MUST COMPLY WITH ALL OF RISD'S RULES, POLICIES, PRACTICES, PERFORMANCE<br>EXPECTATIONS AND INSTRUCTIONS AND THAT THE FAILURE TO DO SO MAY RESULT IN PRECLUSION FROM<br>REMOTE OR HYBRID WORK AND/OR DISCIPLINARY ACTION, UP TO AND INCLUDING TERMINATION. |                           | G                           |
|           | Zet 2mclosee Sep 9, 2022<br>Employee                                                                                                    |                           |                             |
|           | The Manager Sep 9, 2022                                                                                                    |                           |                             |
|           | Human Resources                                                                                                    |                           |                             |
|           | By signing, I agree to this agreement, the <u>Consumer Disclosure</u> and to                                                                                                    | do business Click to Sign | -                           |

Click 'Submit' in Workday.

|                                                                                     | × |
|-------------------------------------------------------------------------------------|---|
| Print Generated Document                                                            |   |
| Review Documents for Request Hybrid and Remote Work Arrangement:                    |   |
| Documents                                                                           |   |
| On this page, you can only download the original, unsigned version of the document. |   |
| Document Rybrid and Remote Work Agreement 2022-09-09 pdf                            |   |
| Comment                                                                             | ] |
|                                                                                     |   |

Click 'Done'.

The document will be routed to Human Resources for signature.

The arrangement is not considered final until approval has been documented and all electronic signatures on the agreement are complete.